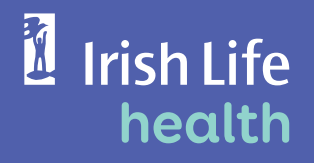

# Online Claiming Quicker, Easier, Anytime

www.irishlifehealth.ie

# Online Claiming Guide

# It's quick and easy to use

You can claim for your day-to-day and outpatient expenses online anytime. It's a good idea to check what cover you have on your plan before submitting receipts. You can do this on **irishlifehealth.ie** 

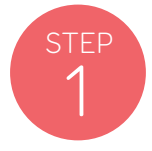

#### **Getting Started**

- > Log onto our member secure site on irishlifehealth.ie
- > Once logged in, click on the claims tab.
- Remember, online claiming will only show in your member site if you have registered your bank details for online payment.

**TIP:** Your membership number is located on your Irish Life Health membership card. If you are having problems, call our support team on 1890 717 717

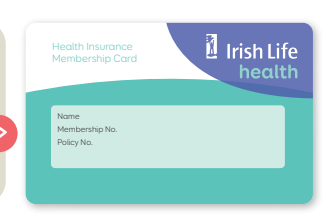

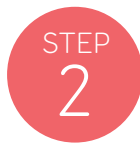

#### Uploading your Receipt

Upload a photo of your receipt and fill in your receipt details. If your receipt contains multiple treatments, each treatment should be entered as a separate line. Once you have entered the details of your receipt,

simply click the **SUBMIT** button.

Remember your receipt should show:

- > the amount paid;
- the full name of the member receiving treatment and their date of birth;
- > the date the treatment was received;
- > the type of practitioner that you attended;
- > the name, address and qualifications of the practitioner providing the care on the practitioner's headed paper.

Hold on to your receipts for 6 years as we may need them to verify your claim

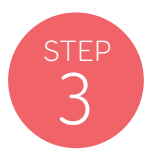

# **Review your Receipts**

On the review your receipts screen, you can see the receipt you just submitted.

You can also add or delete a receipt if you need to.

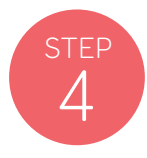

## **Payment Details**

Once you have submitted all your receipts, we will display your bank account details. This is the account the claim will be paid into.

Click **SUBMIT** to complete.

Remember, if you pay monthly by direct debit, your account details for online claiming must be the same.

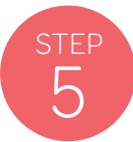

## **Claim Submitted**

Once submitted, a reference number will display.

Please keep note of this number in case you have a query in the future.

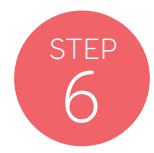

## **Claim Paid**

We will review your claim and pay what you're owed directly into your bank account within 5 working days unless we need to talk to you about your claim.

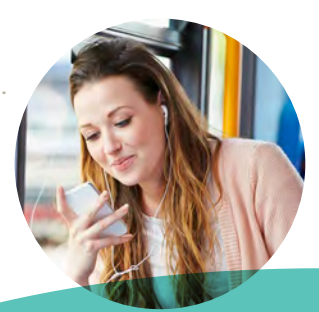

Use Irish Life Health Online Claiming on your mobile, tablet and desktop

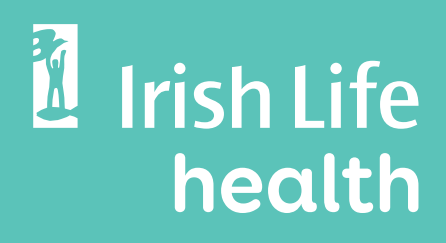

For more information on Online Claiming visit **irishlifehealth.ie**.

Irish Life Health dac is regulated by the Central Bank of Ireland.